「ホーム」ー「フォント」より、日本語用のフォントをMS明朝、英数字用のフォントをCentury(スタイルとサイズは標準・9ポイント)を選択して「OK」を押す

| <del>ئ</del> -                           | <u>ଓ ଜି</u> 🕂 🕫                              | ▼ 文書1 - Word   |                            |                                                                     |          |    |    |                                                                                                    |             |                                                                                                    |                                                                                                    |                                                                  |                                                                                             |                                                                                                    |                                                                                                    |                                                 |                                     | 松崎 聡夫                          | v – c                             | ×                                      |                         |                       |                                                                                                    |                                            |      |
|------------------------------------------|----------------------------------------------|----------------|----------------------------|---------------------------------------------------------------------|----------|----|----|----------------------------------------------------------------------------------------------------|-------------|----------------------------------------------------------------------------------------------------|----------------------------------------------------------------------------------------------------|------------------------------------------------------------------|---------------------------------------------------------------------------------------------|----------------------------------------------------------------------------------------------------|----------------------------------------------------------------------------------------------------|-------------------------------------------------|-------------------------------------|--------------------------------|-----------------------------------|----------------------------------------|-------------------------|-----------------------|----------------------------------------------------------------------------------------------------|--------------------------------------------|------|
| ファイル                                     | ホーム 挿入                                       | デザイン           | レイアウト                      | 参考資料                                                                | 差し込み文書   | 校閲 | 表示 | へルプ Ac                                                                                                    | robat 🤇     | 2 実行した                                                                                                    | こい作業を入                                                                                                    | カしてください                                                          |                                                                                             |                                                                                                    |                                                                                                    |                                                 |                                     |                                |                                   |                                        |                         |                       |                                                                                                    |                                            | Q 共有 |
| 貼り付け<br>-                                | あ 400ac0<br>■ コピー<br>◆ 書式のコピー/貼りŕ<br>クリップボード | MS明<br>B<br>「」 | 朋 ▼ 9<br><u>U</u> ▼ əb∈ X, | <ul> <li>A A ▲</li> <li>x<sup>2</sup> ▲ → </li> <li>フォント</li> </ul> | Aa -   🇞 |    |    | <ul> <li>↓</li> <li>↓</li></ul> | ☆ -   Â<br> | ↓ ↓ ↓<br>▼ 54<br>18 20                                                                                                    | あア亜<br>」標準<br>22 24                                                                                                | あア亜<br>」行間詰め<br>28 28 30                                         | あア亜<br>見出し1<br>32 34 34                                                                     | あア亜<br>見出し2<br>3 38 40                                                                                                    | あア亜<br><sub>表題</sub>                                                                                                    | あア亜<br>副題<br>スタ<br>48 50 (                      | <i>あア亜</i><br>斜体<br>1イル<br>52 54 58 | <i>あア亜</i><br>強調斜体<br>58 60 6: | <i>あ ア 亜</i><br>強調斜体 2<br>2 64 66 | <b>あア亜</b><br>強調太字<br>68 <u>7</u> 0 72 | <i>あア亜</i><br>引用文<br>74 | <u>あア亜</u><br>引用文 2 ▼ | <ul> <li>♀ 検索</li> <li>◆ 検索</li> <li>◆ 濃</li> <li>☆ 選</li> <li>☆ 選</li> <li>☆ 選</li> <li>線集</li> </ul> | PDF を作成し<br>署名<br>てリンクを共有<br>Adobe Acrobat |      |
| 1201201 12012012121212121212101010101010 |                                              |                |                            |                                                                     |          | +, |    |                                                                                                    | 7:          | オント     I       日本語用     M S 明目       英数字用     Century       ダマの文3     フォントの付       「日重     フォントの付       二二付き     二二付き       プレビュー -     「TrueTyp       現定に設定     第二 | 詳細設定<br>3のフォント(工<br>朝]<br>3のフォント(王<br>y<br>字列<br>色(C):<br>動<br>単し線(K)<br>取り消し線(上<br>取り消し線(上)<br>を(B)<br>■<br>(D) 文 | ):<br>):<br>下線(山):<br>(下線なし)<br>。)<br>あア亜<br>す。印刷と画面ま<br>字の効果(E) | 、<br>、<br>、<br>、<br>、<br>、<br>、<br>、<br>、<br>、<br>、<br>、<br>、<br>、<br>、<br>、<br>、<br>、<br>、 | スタイル(Y)         「標準<br>「解本<br>太字         下線の色(         マ         「目動         (二         (二 <td< td=""><td>:: サイ<br/>9<br/>8<br/>9<br/>10<br/>10<br/>1): 傍居<br/>1): 傍居<br/>1): (傍<br/>1)<br/>1): (傍<br/>1)<br/>1): (傍<br/>1)<br/>1): (傍<br/>1)<br/>1): (傍<br/>1)<br/>1)<br/>1)<br/>1): (傍<br/>1)<br/>1)<br/>1)<br/>1)<br/>1)<br/>1)<br/>1)<br/>1)<br/>1)<br/>1)<br/>1)<br/>1)<br/>1)</td><td>? ×<br/>ズ(⊆):<br/>ネ<br/>(二)<br/>(血)<br/>(血)<br/>キャンセル</td><td></td><td></td><td></td><td></td><td></td><td></td><td></td><td></td><td></td></td<> | :: サイ<br>9<br>8<br>9<br>10<br>10<br>1): 傍居<br>1): 傍居<br>1): (傍<br>1)<br>1): (傍<br>1)<br>1): (傍<br>1)<br>1): (傍<br>1)<br>1): (傍<br>1)<br>1)<br>1)<br>1): (傍<br>1)<br>1)<br>1)<br>1)<br>1)<br>1)<br>1)<br>1)<br>1)<br>1)<br>1)<br>1)<br>1) | ? ×<br>ズ(⊆):<br>ネ<br>(二)<br>(血)<br>(血)<br>キャンセル |                                     |                                |                                   |                                        |                         |                       |                                                                                                    |                                            |      |